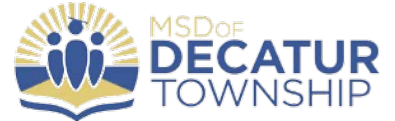

## **Connecting to Wi-Fi**

Step 1: Navigate to the System Preferences App

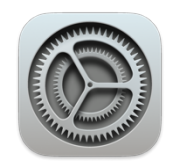

Step 2: Select "Wi-Fi"

Step 3: Choose the network you want to connect to

| Settings                                              |                                                                                                    |               |
|-------------------------------------------------------|----------------------------------------------------------------------------------------------------|---------------|
| Q Search                                              | Wi-Fi                                                                                                    |               |
| This iPad is supervised and managed by MSD            | ✓ MSD Decatur                                                                                                    | ê 🗢 (j)       |
| Decatur Township. Learn more about device supervision |                                                                                                    |               |
|                                                       | NETWORKS                                                                                                    |               |
| Sign in to your iPad<br>Set up iCloud, the App        | Other                                                                                                    |               |
| Store, and more.                                      |                                                                                                    |               |
| Airplane Mode                                         | Ask to Join Networks                                                                                                    | Notify >      |
| 🛜 Wi-Fi MSD Decatur                                   | Known networks will be joined automatically. If no known networks are<br>available, you will be notified of available networks. |               |
| Bluetooth On                                          |                                                                                                    |               |
|                                                       | Auto-Join Hotspot                                                                                                    | Ask to Join > |
| Notifications                                         | Allow this device to automatically discover nearby personal hotspots<br>when no Wi-Fi network is available.                     |               |

**Step 4**: For the district network, type in your Skyward username and password. For home networks, simply type in the password setup by the network owner or locate the default password on the bottom of your wireless router.

**Step 5**: Select "Join" and your iPad will connect to the network. Note: you may need to select "Trust" before the iPad is allowed to connect.

\*You should only have to do this one time, and then each time you are at home, your iPad should recognize your network and automatically connect.

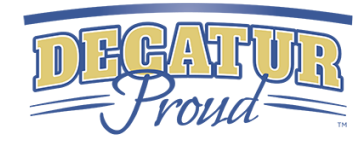